## How to Send Invoices by Email from LEXZUR

## **Objectives**

· Send Invoices by Email directly from LEXZUR

## Steps

In LEXZUR you can now email your clients directly from the invoices section along with the corresponding invoice or other related documents.

To do so, go to the list of invoices from the Billing module, and open the invoice you want to send

| Dashboards Clients    | Invoices • Expenses • Time Ex                                                                 | ntries Suppliers • Partners • | Reports Advanced - |            |             |          |                   |                     |                |            |         |             | App4Legal-USE | - USD 🗸                             |
|-----------------------|-----------------------------------------------------------------------------------------------|-------------------------------|--------------------|------------|-------------|----------|-------------------|---------------------|----------------|------------|---------|-------------|---------------|-------------------------------------|
| 1 - 20 of 137 items c | View All Invoices<br>Add Invoice<br>View All Quotes<br>Add New Quote<br>View All Credit Notes | ✓ Save as                     |                    |            |             |          |                   |                     |                |            |         |             | Export -      | ✿ Tools ▾<br>Columns ▾              |
| Invoi                 | Client's Account                                                                              | Client Account Number         | Total              | Collection | Balance Due | Currency | Status            | Approval Stat.      | . Invoice Date | Due On     | P.O#    | Invoice Ref | Matter ID     | Matter Name                         |
| INV0000111            | Advanced Industries - SAR                                                                     | CL172                         | 1,851.85 SAR       | 1,851.81   | 0.04        | SAR      | overdue           | approved            | 2023-12-06     | 2023-12-06 |         |             |               |                                     |
| INV0000110            | Maria Smith - USD                                                                             | CL144                         | 2,900.00 USD       | 0.00       | 2,900.00    | USD      | draft             | waiting approval    | 2023-12-06     | 2024-01-05 | 25633   | 1225665     | M00000341     | Legal Advice for Mar                |
| INV0000109            | Maria Smith - USD                                                                             | CL144                         | 800.00 USD         | 0.00       | 800.00      | USD      | draft             | waiting approval    | 2023-12-06     | 2023-12-21 | 2568341 | REF 1256358 | M00000261     | Commercial Consulta<br>Maria        |
| INV0000108            | John Marven - USD                                                                             | CL51                          | 500.00 USD         | 0.00       | 500.00      | USD      | overdue           | approved            | 2023-11-30     | 2023-11-30 |         |             |               |                                     |
| INV0000107            | Albert smith - USD                                                                            | CL3                           | 3,000.00 USD       | 0.00       | 3,000.00    | USD      | overdue           | approved            | 2023-11-27     | 2023-11-27 |         |             |               |                                     |
| INV0000106            | Albert smith - USD                                                                            | CL3                           | 1,500.00 USD       | 1,000.00   | 500.00      | USD      | partially<br>paid | approved            | 2023-11-27     | 2023-12-27 |         |             | M00000329     | Albert Vs Branding C                |
| INV0000105            | Advanced Industries - USD                                                                     | CL41                          | 1,000.00 USD       | 500.00     | 500.00      | USD      | partially<br>paid | approved            | 2023-11-14     | 2023-12-14 |         |             | M00000319     | legal advice for Adva<br>Industries |
| INV0000104            | abc - USD                                                                                     | CL103                         | 2,200.00 USD       | 2,200.00   | 0.00        | USD      | paid              | approved            | 2023-11-06     | 2023-11-21 |         |             | M00000323     | ABC X Agency Grid                   |
| INV0000103            | Alberto Scott - USD                                                                           | CL134                         | 300.00 USD         | 0.00       | 300.00      | USD      | draft             | waiting<br>approval | 2023-11-06     | 2023-11-06 |         |             | M00000194     | Due Diligence-Albert                |

All emails related to invoices can now be sent and tracked under the Emails tab on the invoice page.

You can simply click on the email button from the actions on the top right of the General Info Page.

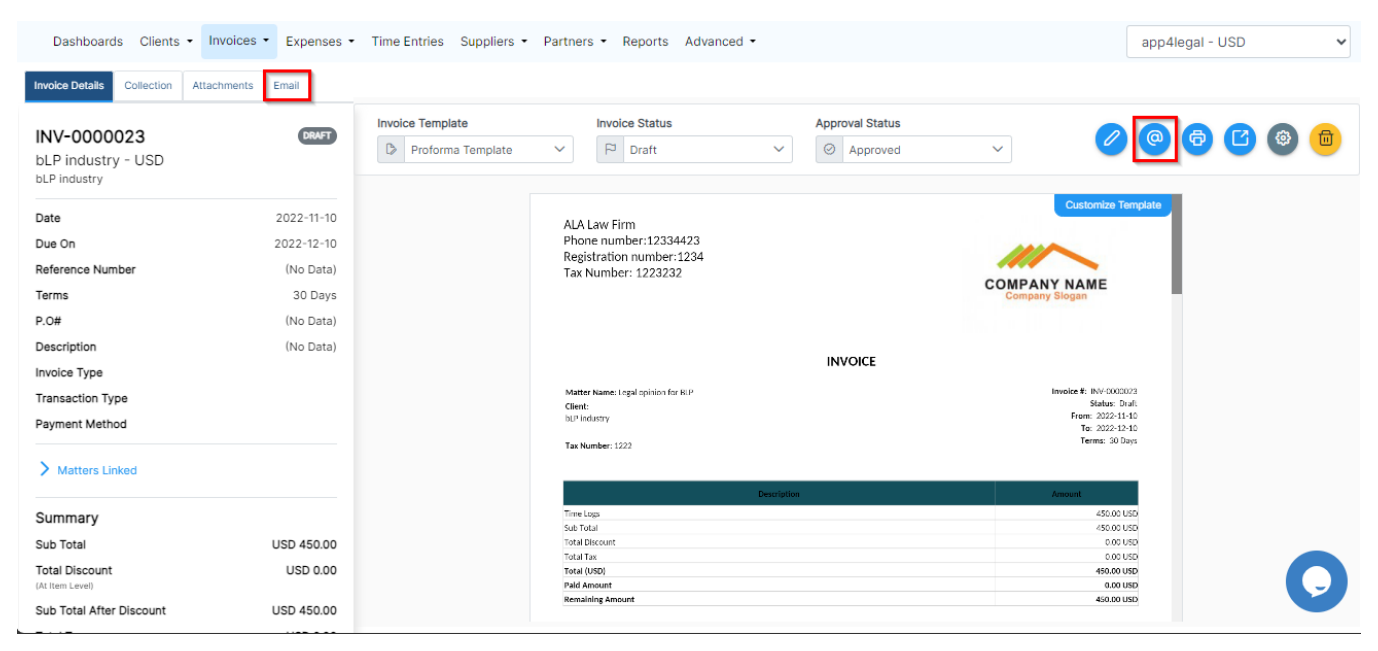

First, connect your personal email to LEXZUR. Choose either Gmail or Office 365, and sign in with your email address.

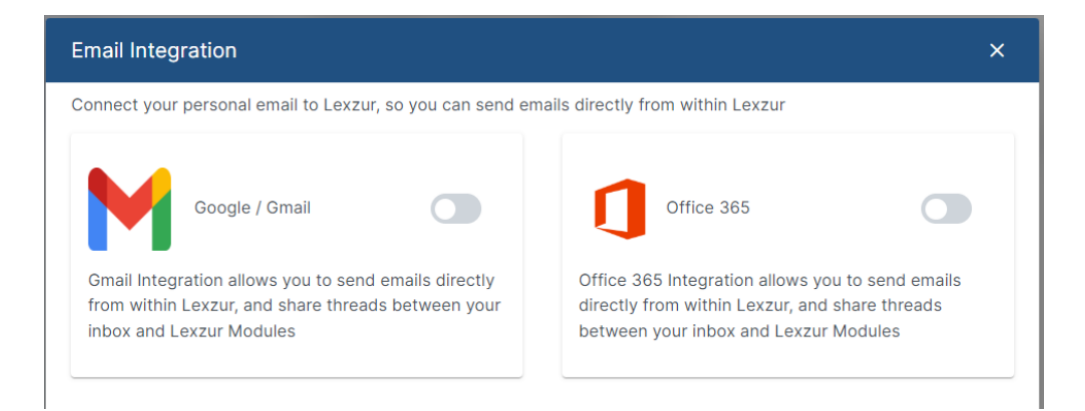

## Click on **Compose** to start a new message.

Your client's email will be automatically retrieved if it is already included under the client's general information.

Choose the subject of your email and the message you wish to send, then click the attach button to attach this invoice as PDF, any other file from your computer, or any LEXZUR Documents.

| New Messa      | ge                                          |   |             |  |     |           | 8 ×         |
|----------------|---------------------------------------------|---|-------------|--|-----|-----------|-------------|
| Choose a tem   | plate                                       |   |             |  |     |           | ~           |
|                |                                             |   |             |  |     | +/        | dd Template |
| bLP industr    | y <jimbatz@gmail.com> 🛞</jimbatz@gmail.com> |   |             |  |     |           |             |
| Subject        |                                             |   |             |  |     |           |             |
|                |                                             |   |             |  |     |           | Cc Bcc      |
| Dear Adam,     |                                             |   |             |  |     |           |             |
| Kindly find at | ttached the final invoice.                  |   |             |  |     |           |             |
| Best,          |                                             |   |             |  |     |           |             |
|                |                                             |   |             |  |     |           |             |
|                |                                             |   |             |  |     |           |             |
|                | Browse this computer                        |   |             |  |     |           | G           |
| Normal         | ↑ Attach Invoice as PDF                     | • | 77 <u>-</u> |  | ≡ = | <u></u> x |             |
|                | 🗅 Lexzur Documents                          |   |             |  |     |           |             |
| Send 🔊         | <i>©</i> 🗇                                  |   |             |  |     |           |             |
|                |                                             |   |             |  |     |           |             |

To attach the invoice, you have to select first the appropriate invoice template to display the invoice in the email, then click Attach as PDF. You can also preview the invoice before attaching it to the email.

| Export/Preview         |                       | ×      |
|------------------------|-----------------------|--------|
| Invoice template*      | Tax Invoice           | ]      |
| View invoice templates |                       |        |
|                        | Preview Attach as PDF | Cancel |

Moreover, you can choose predefined email templates that can be used when sending emails to your clients. This approach will save you time and retrieve the desired information added in the template directly from the invoice.

| Payments                                                                                                    | ~                     |
|----------------------------------------------------------------------------------------------------|-----------------------|
|                                                                                                    | +Add Template         |
| bLP industry <jimbatz@gmail.com> 🛞</jimbatz@gmail.com>                                                                                                    |                       |
| Caroline Mrawed <caroline.moraod@app4legal.com> 🛞</caroline.moraod@app4legal.com>                                                                                                    |                       |
| Settlements of PaymentBLP industry                                                                                                    |                       |
|                                                                                                    | Cc   Bcc              |
| I trust this email finds you well.                                                                                                    |                       |
| I trust this email finds you well.<br>As we approach the end of the agreed-upon payment period, we kindly requese<br>settle the outstanding balance on your account.<br>Invoice Details:<br>Invoice Number: INV-0000023<br>Invoice Date: 2022-11-10<br>Due Date: 2022-12-10<br>Total Amount Due: 450.00<br>Best regards, | est your attention to |

All the related emails will be then tracked on the invoice page.

Additionally, you have the option to respond to the email directly within Lexzur, and also to forward it for further communications.

| Dashboards Clients Nivolces Expenses Time Entries Suppliers Partners Reports Advanced •    |                                                                                                    |                                    |  |  |  |  |  |
|--------------------------------------------------------------------------------------------|----------------------------------------------------------------------------------------------------|------------------------------------|--|--|--|--|--|
| Invoice Details Payment Attachments Emails                                                 |                                                                                                    |                                    |  |  |  |  |  |
| Compose                                                                                    | Invoice                                                                                                    |                                    |  |  |  |  |  |
| Q Search All Conversations                                                                 | Manal Zeldan <zeldan.manal@hotmail.com><br/>To: Sam Marven <manal.zeldan@lezzur.com> ⊙</manal.zeldan@lezzur.com></zeldan.manal@hotmail.com> | Reply Reply All Forward            |  |  |  |  |  |
| Invoice Apr 03, 2024<br>Manal Zeidan <zeidan.manal@hotmail.com></zeidan.manal@hotmail.com> |                                                                                                    | O Wednesday, Apr 03, 2024, 1140 AM |  |  |  |  |  |
| To: Sam Marven <manal.zeidan@lexzur.com></manal.zeidan@lexzur.com>                         | Invoice details                                                                                                    |                                    |  |  |  |  |  |
|                                                                                            |                                                                                                    |                                    |  |  |  |  |  |

For more information on LEXZUR, reach out to us at help@lexzur.com

Thank you!